## 2002年5月13日

このファイルには、以下の項目に関する最新情報が記載されています。

HPノートブック コンピュータとWindowsに関する参照情報 注意事項 ワンタッチボタンを再プログラムする ワイヤレスLANを使用する テレビをモニタとして使う シリアル デバイスを接続する 画像集約的なアプリケーションを実行する e-Diagtools 診断テストを実行する

Windows XP Microsoft Plus!の使用は推奨しません。

Windows 2000

マルチ ディスプレイでDVDまたはマルチメディアを再生する

HPノートブック コンピュータを長持ちさせるために 取り扱い上の注意 一般的な使用の注意

# 参照情報

- \*マニュアル『スタートアップガイド』には、ノートブックコンピュータの紹介と基本的な使い方が記載 されているほか、トラブルシューティング情報もあります。
- \*オンライン『リファレンスガイド』には、オペレーティングシステムのセットアップ、アクセサリの取り付けと接続、コンピュータの管理とアップグレードを行う方法が記載されています(本ガイドを表示するには、[スタート]、[ヘルプとサポート]、[HPライブラリ](Windows XP)、[スタート]、[プログラム]、 [HPライブラリ](Windows 2000)の順にクリックします)。
- \*本機付属のMicrosoft Windowsマニュアルには、Windowsオペレーティングシステムの標準機能の使い方が 記載されています。
- \* BIOSのアップデートとその他の技術情報については、以下のHP Webサイトをご覧ください。 http://www.jpn.hp.com/go/notebook

#### 注意事項

データの消失など重大な問題が発生する可能性のある状況を避けるために、以下の点に注意してください。

データの読み書きをしているときは、データ記憶用のPCカードを取り外さないでください。データが壊れる恐れがあります。

アプリケーションの中には、作業ファイルを開いたままで、データに変更があるたびにファイルを更新する ものがあります。リムーバブルディスク上(フロッピーディスクまたはPCカードなど)に開いたままのファ イルがあると、ファイルが破損しやすい場合があるので、そのようなアプリケーションではリムーバブル ディスク上のファイルは使用せず、開くのはハードドライブ上のファイルのみにしてください。

本機をサスペンド、ドッキング、またはドッキング解除する前に、必ずデータを保存し、使用中のアプリケ ーションをすべて閉じてください。電源管理機能のないアプリケーション、オーディオ/ビデオアプリケー ション、PCカードやCD-ROMなどのI/Oデバイスを使用するアプリケーションの場合は特に注意してください。

## ワンタッチ ボタンを再プログラムする

Internet および E-Mailワンタッチボタンを押すと、インターネットのホームページやEメール用ソフトウェ アが自動的に開きます。これらのボタンの設定を変更する場合は(ボタンの動作を変更することはできません)、弊社Webサイト(www.hp.com/go/bizsupport)から最新のOne-Touchソフトウェアをダウンロードしてく ださい。

## ワイヤレスLANを使用する

ワイヤレスLANの設定に関しては、以下の記述を参考にしてください。

- \* Windows 2000を実行している場合、[スタート] メニューからワイヤレス設定ウィンドウを開くことがで きない場合があります。このようなときは、タスクバーのワイヤレス アイコンをクリックして、設定ウ ィンドウを開いてください。
- \* Windows 2000を実行しており、お使いのワイヤレスネットワークが共有認証を使用している場合、 Windowsデバイスマネージャで認証オプションを変更する必要があります。デバイスマネージャを開き、ネットワークデバイスのツリーを展開表示し、802.11デバイスをダブルクリックします。[詳細] タブで、認証アルゴリズムの設定を共有オプションに変更します。
- \* アクセスポイント経由でワイヤレスネットワークに接続する場合、本機がネットワーク リソースを使用 できるようにする必要があります。ログオン時に本機がネットワーク リソースに接続できない場合、本 機にIPアドレスが割り当てられていない可能性があります。Windows 2000の場合、IPアドレスをチェック するには、[スタート]、[プログラム]、[アクセサリ]、[コマンドプロンプト]の順にクリックし、ipconfig と入力します。ワイヤレス接続のサブネット マスクが255.255.000.000の場合、ネットワーク サーバが本 機にIPアドレスを割り当てていないので、ネットワークIPアドレスを解放して更新する必要があります。 これについては下記のreadmeファイルを参照してください。それでも問題が解決しない場合、アクセス ポイントをリブートしてみてください。
- \* 他のアクセスポイントに接続するためにSSIDを別の値に変更する場合、またはインフラストラクチャモ ードからアドホックモードに変更する場合、先にインターネットIPアドレスを解放して更新する必要が あります。下記のreadmeファイルを参照してください。

ワイヤレスLAN接続の設定や使用に関して問題が生じた場合、c:¥hp¥Drivers¥Wireless¥Readme.txtの中のワイ ヤレスLANに関する記述を参照してください。

<u>テレビをモニタとして使う</u>

テレビを本機のSビデオ ポートに接続する場合は、次の注意事項にしたがってください。

- \* 最高の品質と動作を可能とするためには、Sビデオ入力端子付きのテレビを使用し、コンピュータとテレ ビをSビデオ ケーブルで接続します。コンポジット RCAフォノ コネクタだけしか使用できない場合は、 品質の良い標準ケーブルの使用をお勧めします。ただし、一部のSビデオ/コンポジット アダプタには、 このアプリケーションに対応していないものがあります。詳細については、HP カスタマ ケア センター にお問い合わせください。
- \* コンピュータのディスプレイとテレビの切り替えを何度も行ったあとに電源ボタン(スタンバイモード) を押さないようにしてください。出力先の切り替えを何度も行ったあとにスタンバイモードに移行する と、本機が応答しなくなる場合があります。これを防ぐには、コントロールパネルの[電源オプション] で、テレビの使用中に自動的にスタンバイモードにならないようにスタンバイのタイムアウトを設定し ておきます。また、電源ボタンを押したり、ディスプレイを切り替えるときは、作業内容を保存しておい

てください。ソフトウェアアップデートの最新情報は、弊社Business Support Webサイト (www.hp.com/go/bizsupport) をご覧ください。

## シリアル デバイスを接続する

本機にシリアル ポートは実装されていませんが、USB-シリアル アダプタを使用することで、シリアル デ バイスをUSBポートに接続することができます。また、ポート リプリケータには、シリアル デバイス接続 用のシリアル ポートがあります。

#### 画像集約的なアプリケーションを実行する

本機はFn + F5 を押して、内蔵ディスプレイと外部ディスプレイを切り替えることができます。ただし、マルチメディアやOpenGLなど画像集約的なアプリケーションの実行中に切り替えることは避けてください。 ディスプレイの切り替えが、ビデオの破損やアプリケーションのシャットダウンの原因になることがあります。

また画像集約的アプリケーションの実行中に、電源ボタンを押すことも避けてください。アプリケーション やコンピュータのロックアップの原因となることがあります。

#### e-Diagtools 診断テストを実行する

e-Diagtools 診断テストを実行するには、コンピュータをリブートし、HPロゴが表示されたら、 [F10] を押し ます。Windowsから診断テストを実行する場合は、e-Diagtools for Windows プログラムを使用しますが、予 期せぬ問題を避けるため、e-Diagtools for Windowsを起動する前に、コンピュータがスタンバイまたはハイ バネート モードになっていないことを確認してください。

## Windows XP

#### Microsoft Plus!の使用は推奨しません。

Microsoft Plus! for Windows XP はノートブック コンピュータでの使用に適していません。Microsoft Plus! に はデジタル メディア ツール、3-D グラフィックスおよびアニメーション、3-Dゲーム ソフトウェアなどが 組込まれています。これらの機能は本来デスクトップ コンピュータ向けのため、ノートブック コンピュー タで使用すると、バッテリ持続時間を大幅に減らすことになります。

#### Windows 2000

## マルチ ディスプレイでDVDまたはマルチメディアを再生する

マルチディスプレイでDVDなどのマルチメディアを再生するときに表示品質が悪かったり、エラーメッセ ージが表示される場合は、画面設定を解像度1024x768、ハイカラー(16ビット)以下に設定してください。 設定を変更したら、本機を再起動します。

HPノートブック コンピュータを長持ちさせるために

ここでは、HPノートブックコンピュータを長持ちさせるために、毎日の使用で注意すること、物理的な損 傷やデータの消失を防止する方法について説明します。ハードディスクドライブおよびその他の内部コン ポーネントは精密部品なので、取り扱いや操作を誤ると損傷しやすい部分です。

取り扱い上の注意

\*振動や衝撃を与えないでください。

- 携帯時は、前もってサスペンドまたはシャットダウンしてください。これによりハードディスクの電 源がオフになります。ハードディスクが稼動している状態で、万一本機を落とした場合、たとえ低い場 所から落としてもハードディスクが破損したり、データが消失したりする可能性があります。
- 振動や衝撃から守るため、本機はソフトケースに入れて携帯してください。
- -本機を台に置くときは、手を添えて静かに置いてください。落としたり、ぶつけたりしないように十分にお気をつけください。
- 激しい揺れのある場所で使用しないでください。
- \*本体装置周辺で十分な換気が行われるように注意し、キャリングケースなどに入れる前には、サスペンド モードにするか、電源をオフにしてください。
- \*ディスプレイ部分を持ち上げたり、ディスプレイをつかんで持ち運ばないでください。
- \* 屋外では、雨または雪などの悪天候時や、温度や湿度が通常と極端に異なる場合は使用しないでください。

## 諸注意

- \*ディスプレイの輝度を見やすい範囲でなるべく低くしてください。バッテリの持続時間を延ばすことがで きます。
- \* 作業中のファイルは、フロッピー、テープ、またはネットワーク ドライブにコピーして、定期的にバッ クアップを行ってください。
- \* ウィルス スキャン プログラム (自動的に起動するプログラムを推奨) を使用して、ファイルとオペレーテ ィング システムを定期的に検査してください。また、「スキャンディスク」と「デフラグ」ユーティリ ティを使ったディスクの検査も行ってください。
- HPノートブック コンピュータの起動と終了方法の詳細については、付属マニュアルをお読みください。

- 以上 -